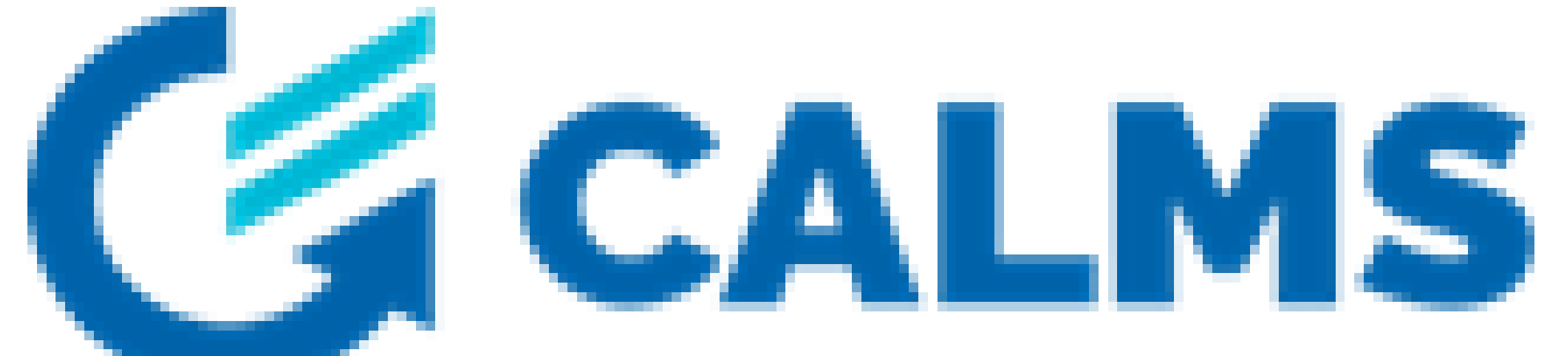

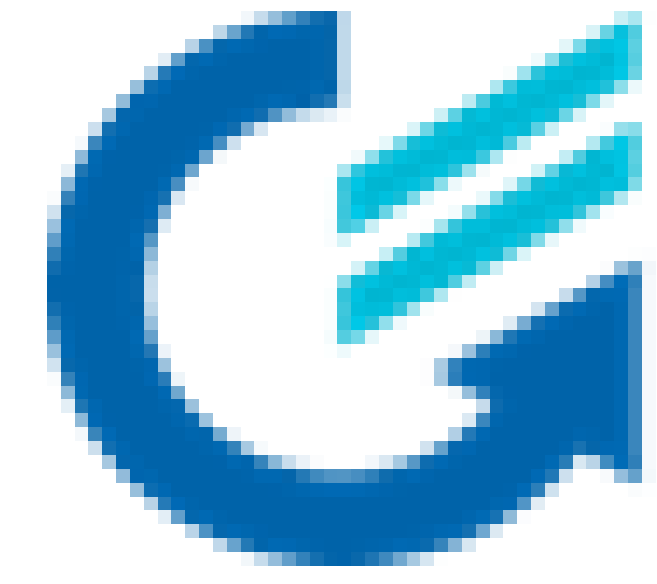

# Tutoria: connecting a Modbus RTU sensor using MOXA UPort 1130

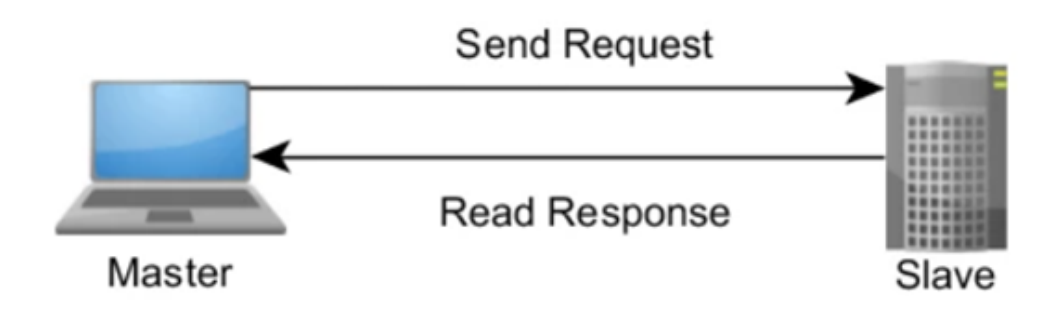

- What is Modbus?
- Modbus message

| The address of the slave | commonly referred to as Unit ID                               |
|--------------------------|---------------------------------------------------------------|
| The command              | What kind of action is performed                              |
| The data itself          |                                                               |
| Check sum                | Used to check the integrity of the during transmission or sto |

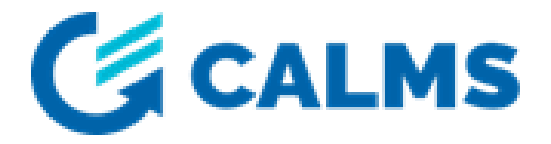

#### or Device ID

(read / write)

e data (errors orage)

## Modbus message

### <u>Request</u>

Function code  $\rightarrow$  what kind of action to perform Data bytes  $\rightarrow$  additional information for the slave *Example:* Function code 03 - for reading holding registers and respond with contents Data field  $\rightarrow$  telling the slave which register to read, the length and check sum

### <u>Response</u>

The function code is echoed Data bytes  $\rightarrow$  the data collected by the slave Two transmission modes: ASCII and RTU

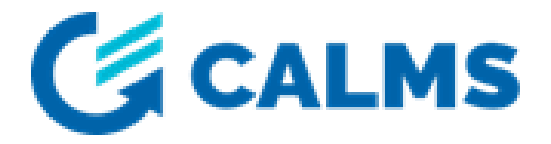

| Start          | Address                                                      | Function                            | Data      |
|----------------|--------------------------------------------------------------|-------------------------------------|-----------|
| 3.5 char times | 8 bit                                                        | 8 bit                               | N * 8 bit |
|                | Individual<br>devices<br>assigned<br>in the range of<br>1247 | f<br>What<br>function to<br>perform |           |

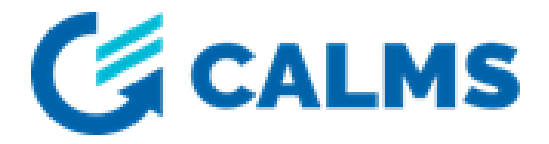

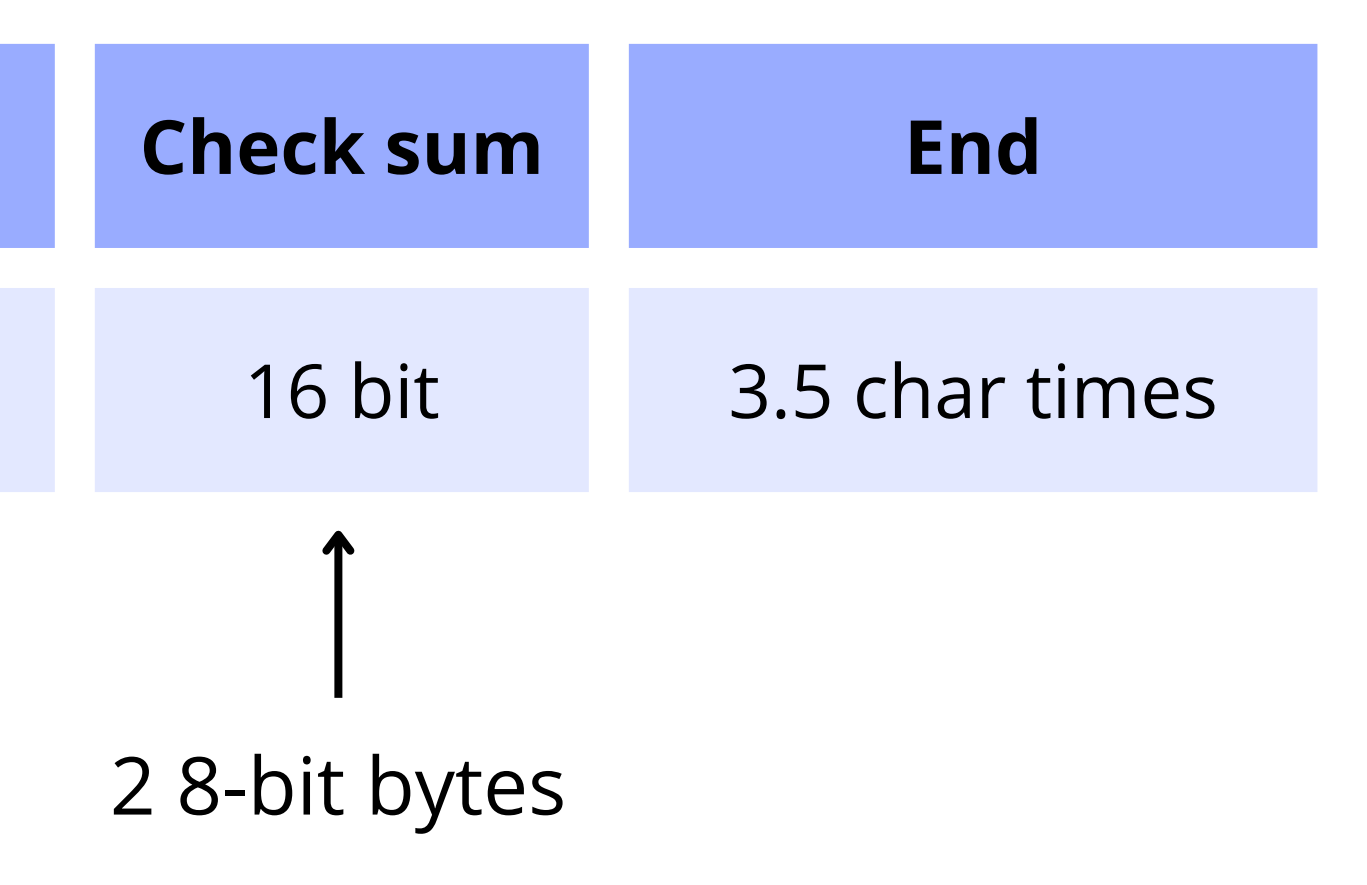

### Implementations of the protocol

| RS-232                                       | RS-422                                       |
|----------------------------------------------|----------------------------------------------|
|                                              |                                              |
| <ul> <li>Point-to-point method of</li> </ul> |                                              |
| communication                                | <ul> <li>Differential signaling</li> </ul>   |
| <ul> <li>Cable length : 15m max</li> </ul>   | <ul> <li>Communication over long</li> </ul>  |
| Full duplex mode                             | distances                                    |
| Three-wire connection:                       | Allow for multidrop                          |
| trnasmit data (TX),                          | <ul> <li>Four-wire connection and</li> </ul> |
| receive data (RX) and                        | half duplex                                  |
| ground (GND)                                 |                                              |

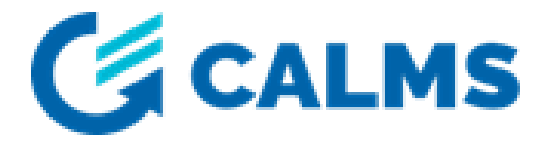

#### **RS-485**

- Communication over long distances
- multidrop capability
  - Two-wire; half duplex
  - Four-wire; full duplex
- Data wires (wires that transmit the data, in exact opposite polarity)

#### **Equipment used**

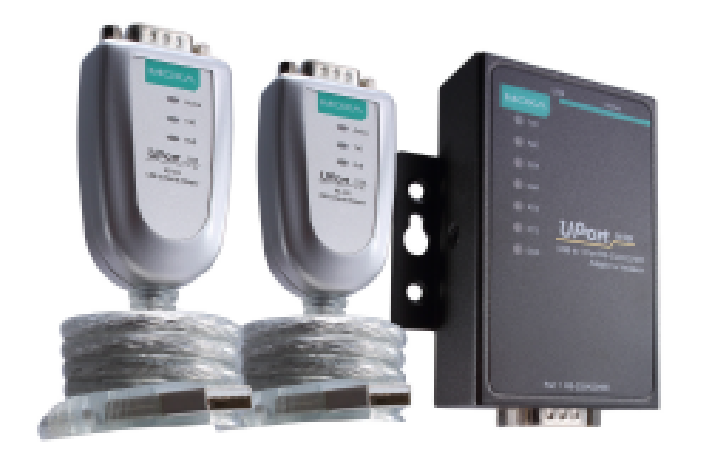

MOXA UPort 1130

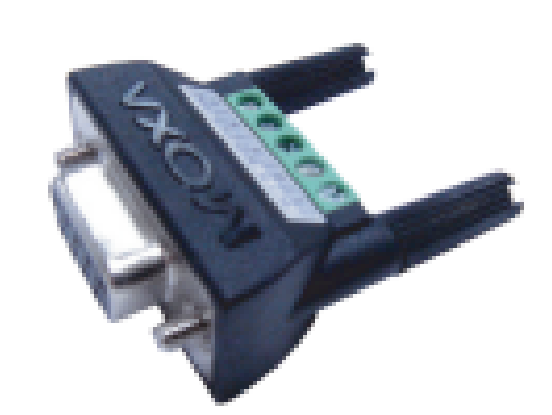

MINI DB9F-to-TB

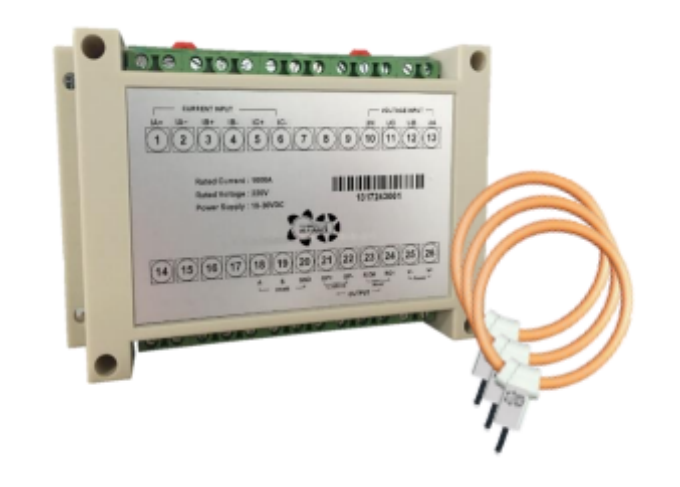

Power meter without display - POM100

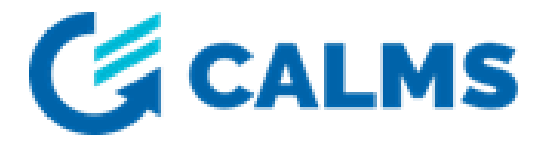

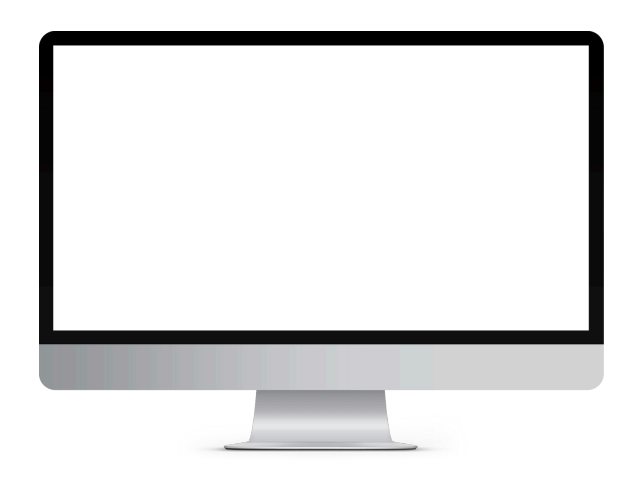

#### Računalnik

#### MOXA UPort 1130

#### Use:

- USB-to-Serial converter
- Used for connecting different serial devices in the field
- UPort 1130 provides one RS-422/RS-485 port

#### How to install the needed drivers:

- Go to the <u>www.moxa.com</u> website;
- Choose the correct device (UPort 1130)
- Find the correct driver for your operating system and choose the latest version
- We download the driver, in our case for the Windows OS and the latest version.

NAME

Driver for UPort 1100 (Windows 11 and Win 2022, WHQL certified 2.9 MB

Software Package for Series (UPort Configur macOS) 4.7 MB

PComm Lite Suite - Se Communication Tool fe 3.5 MB

Driver for UPort 1100 Kernel 6.x) 250.4 K8

ViewCom Utility 3.3 MB

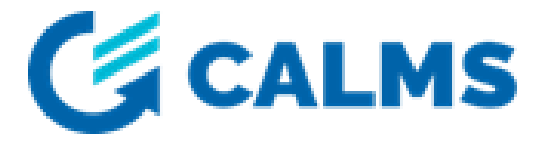

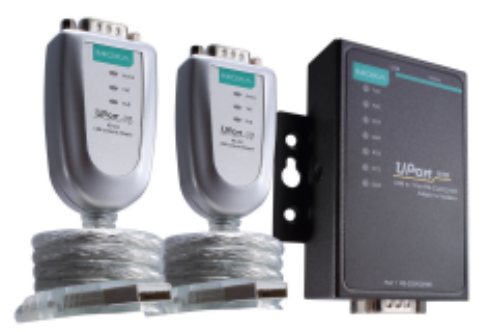

|                               |   | TYPE             | CHECKSUM  | VERSION | OPERATING SYSTEM                                         | RELEASE DATE ~                |
|-------------------------------|---|------------------|-----------|---------|----------------------------------------------------------|-------------------------------|
| Series<br>dows Server         | ÷ | Driver           | SHA-512 📄 | v4.2    | - Windows 11<br>- Windows Server 2022                    | Apr 02, 2024<br>Release notes |
| UPort 1100<br>ration Tool for | Ł | Software Package | SHA-512 🛅 | v1.0    | - macOS 11<br>- macOS 12<br>- macOS 13<br>Show More      | Mar 07, 2024<br>Release notes |
| erial<br>or Windows           | ځ | Utility          | SHA-512 🛅 | v1.7    | - Windows<br>- Windows 10<br>- Windows 11<br>Show More   | Jun 19, 2023<br>Release notes |
| Series (Linux                 | ÷ | Driver           | SHA-512 🛅 | v6.0    | - Linux Kernel 6.x                                       | Mar 28, 2023<br>Release notes |
|                               | ÷ | Utility          | SHA-512 🛅 | v2.0    | - Windows 10<br>- Windows 11<br>- Windows 7<br>Show More | May 30, 2022<br>Release notes |

Sensor used in tutorial : **Power meter with NO display** Manufacturer: Compressed Air Alliance Model: POM100

• Wiring the sensor to the MOXA UPort1130 device using the DB9 connector

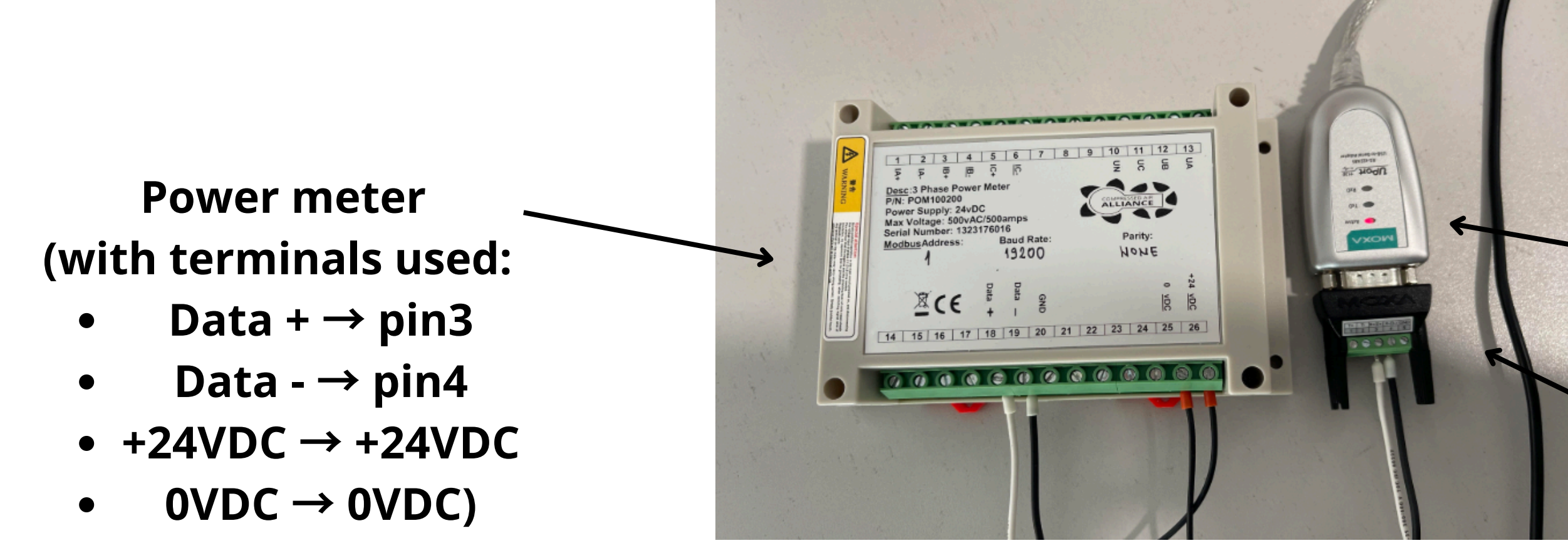

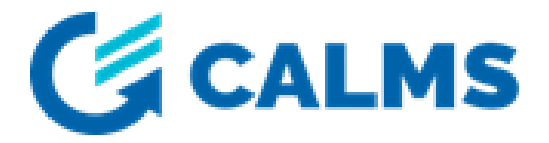

MOXA UPort1130

#### (MINI DB9F-to-TB) **DB9** connector to terminal block

• Once the sensor is wired, the Modbus parameters need to be set

| rate at which da                                  | Baud rate |
|---------------------------------------------------|-----------|
| how many bits                                     | Data bits |
| whether a data in                                 | Parity    |
| allow time between reception ar<br>preparation fo | Stop bits |

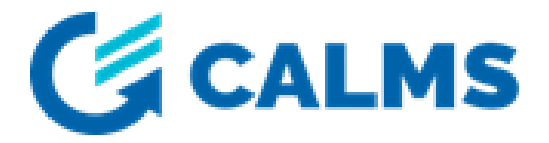

- ata is transferred
- are transferred
- itegrity is included
- nd processing of current byte and or the next one

#### The default Modbus parameters settings on the sensor are found in the signal list.

| Parameters | Available Values                                                                           | Default Value |
|------------|--------------------------------------------------------------------------------------------|---------------|
| Baud rate  | 1200 Baud<br>2400 Baud<br>4800 Baud<br>9600 Baud<br>19200 Baud<br>38400 Baud<br>57600 Baud | 19200 Baud    |
| Data bits  | 8                                                                                          | 8             |
| Parity     | Odd<br>Even<br>None                                                                        | None          |
| Stop bits  | 1                                                                                          | 1             |
| Address    | 1-247                                                                                      | 1             |

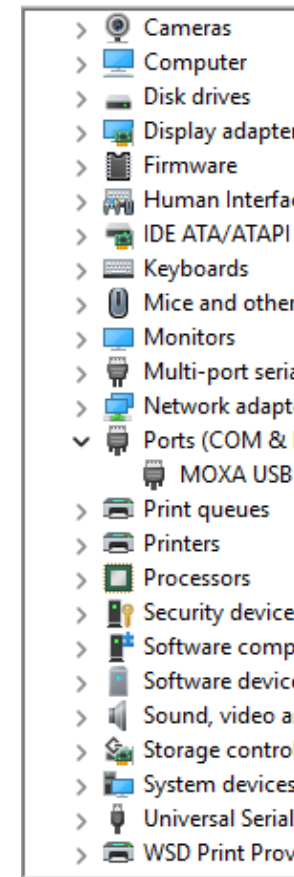

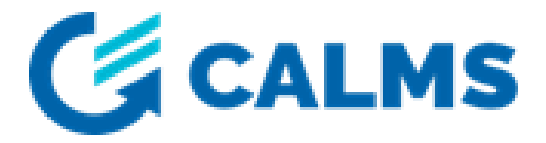

### Setting the correct parameters on the computer (after you have inserted the USB adaptor)

|                                    | MOXA US | B Serial Port |        |           | $\times$ |    |        |  |
|------------------------------------|---------|---------------|--------|-----------|----------|----|--------|--|
|                                    | General | Port Settings | Driver | Details   | Events   |    |        |  |
| rs                                 |         |               |        |           |          |    |        |  |
| ce Devices                         |         |               | В      | aud Rate  | 19200    |    | -      |  |
| controllers                        |         |               |        | Data bits | 8        |    | •      |  |
| r pointing devices                 |         |               |        | <b>D</b>  |          |    |        |  |
|                                    |         |               |        | Panty     | None     |    | -      |  |
| ai adapters<br>:ers                |         |               |        | Stop bits | : 1      |    | -      |  |
| LPT)<br>Serial Port (COM1)         |         |               | Flo    | w control | None     |    | •      |  |
| Schart of (Contri)                 |         |               |        |           |          |    |        |  |
|                                    |         |               |        |           |          |    |        |  |
| s                                  |         |               |        |           |          |    |        |  |
| oonents                            |         |               |        |           |          |    |        |  |
| es                                 |         |               |        |           |          |    |        |  |
| llers                              |         |               |        |           |          |    |        |  |
| 5                                  |         |               |        |           |          |    |        |  |
| i Bus controllers<br><i>v</i> ider |         |               |        |           |          | ОК | Cancel |  |

- Download appropriate software for reading data from Modbus sensor
- CAS Modbus Scanner used
- Introduction on CAS Modbus Scanner
- 1.Add the sensor (right click on the left part of the screen, in the white box under "Discover" and "Disconnect" and click Add connection )
- 2. A window for the Modbus parameters will open:

| Add Connection                                               |                        |        | ×            |
|--------------------------------------------------------------|------------------------|--------|--------------|
| Serial Connection<br>Serial Baud Rate Data<br>COM1 T 19200 8 | a Bits Stop Bits       | Parity | Timeout<br>3 |
|                                                              | Edit Serial Connection |        |              |

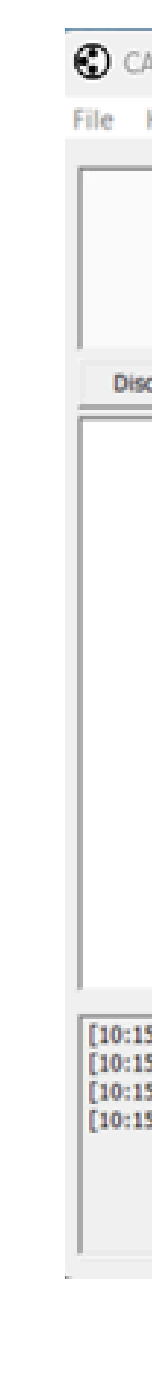

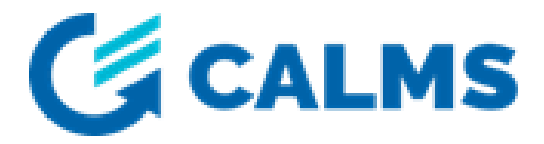

CAS Modbus Scanner

| cib.           |                   |                    |                 |       |              |
|----------------|-------------------|--------------------|-----------------|-------|--------------|
| :              | Automati          | okin<br>on Systems |                 |       |              |
| ver Disconnect | Select a task and | d click poll       |                 | Poll  | Auto refresh |
|                | Offset            | Standard ad        | 6 digit address | Value |              |
|                |                   |                    |                 |       |              |

10:15:10] Ready.

10:15:09] Settings file: [C:\Users\Nevenka\Documents\CAS Modbus Scanner\Settings.xml

[10:15:09] Debug file: [C:\Users\Nevenka\Documents\CAS Modbus Scanner\Debuglog.bd]

[10:15:09] Starting up...

- We edit the connection by choosing the correct parameters and click Edit connection
- Once the connection is added, right click on the connection and choose the Add device option

| Device<br>Slave ID: 0 Add Device<br>Cancel | Add Device            | ×                    |
|--------------------------------------------|-----------------------|----------------------|
|                                            | Device<br>Slave ID: 0 | Add Device<br>Cancel |

In this window the Device ID is written. To confirm click **Add device**.

To create a task, right click on *Device*. There are two options **Add task** and **Add write task**.

- Add task → creates requests only for reading
- Add write task → creates tasks for writing.

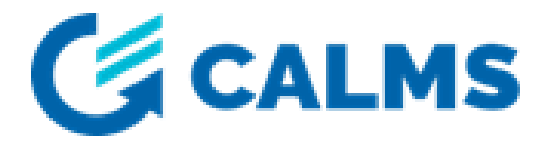

#### nd click **Edit connection** and choose the **Add device** option

### <u>Adding requests</u>

| Add Request                                                        |           | ×      |
|--------------------------------------------------------------------|-----------|--------|
| Request<br>Function:                                               | Offset    | Length |
| 01 Read Coil status (0xxxx)                                        | • 1       | 100    |
| 01 Read Coil status (0xxxx)<br>02 Read Input status (1xxxx)        | to 00001) |        |
| 03 Read Holding registers (4xxx)<br>04 Read Input registers (3xxx) |           | Cancel |

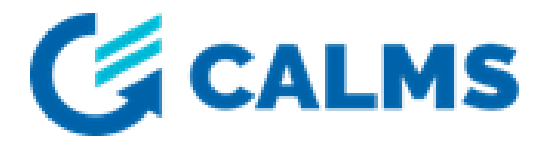

- 1. Choose the function code (usually given in the signal list)
- 2. **Offset :** write the register address given in the signal list. (sometimes you have to take into account the *zero vs. one based numbering*)
- 3. **Length :** describes the length of the request.

#### <u>Data</u>

| Offset | Standard add | 6 digit address | Hex    | char | uint16 | int16 | uint32     | int32      | float32 (LSW-MSW) | float32 (MSW-LSW) |
|--------|--------------|-----------------|--------|------|--------|-------|------------|------------|-------------------|-------------------|
| 81     | 40081        | 400081          | 0x0001 |      | 1      | 1     |            |            |                   |                   |
| 82     | 40082        | 400082          | 0x0004 |      | 4      | 4     | 262145     | 262145     | 0.000000          | 0.000000          |
| 83     | 40083        | 400083          | 0x0002 |      | 2      | 2     | incomplete | incomplete | incomplete        | incomplete        |

*Example:* One request with the length of 3 starting with the register 81 We check the values according to the signal list (they have to match)

| Register Alias | Register<br>Address | Action<br>R/WC | Size | Туре   | Units | Description                                               |
|----------------|---------------------|----------------|------|--------|-------|-----------------------------------------------------------|
| Address        | 80                  | R/WC           | 1    | UInt16 | -     | 1 to 247                                                  |
| Baud Rate      | 81                  | R/WC           | 1    | UInt16 | -     | 0 = 1200<br>1 = 2400<br>2 = 4800<br>3 = 9600<br>4 = 19200 |

| Register Alias | Register<br>Address | Action<br>R/WC | Size | Туре   | Units | Description                     |
|----------------|---------------------|----------------|------|--------|-------|---------------------------------|
|                |                     |                |      |        |       | 5 = 38400<br>6 = 57600          |
| Parity         | 82                  | R/WC           | 1    | Ulnt16 | -     | 0 = ODD<br>1 = EVEN<br>2 = None |

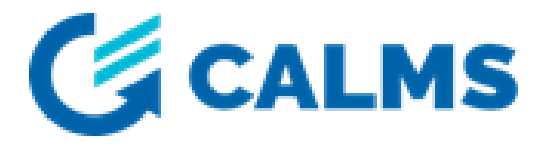

## Daisy chaining

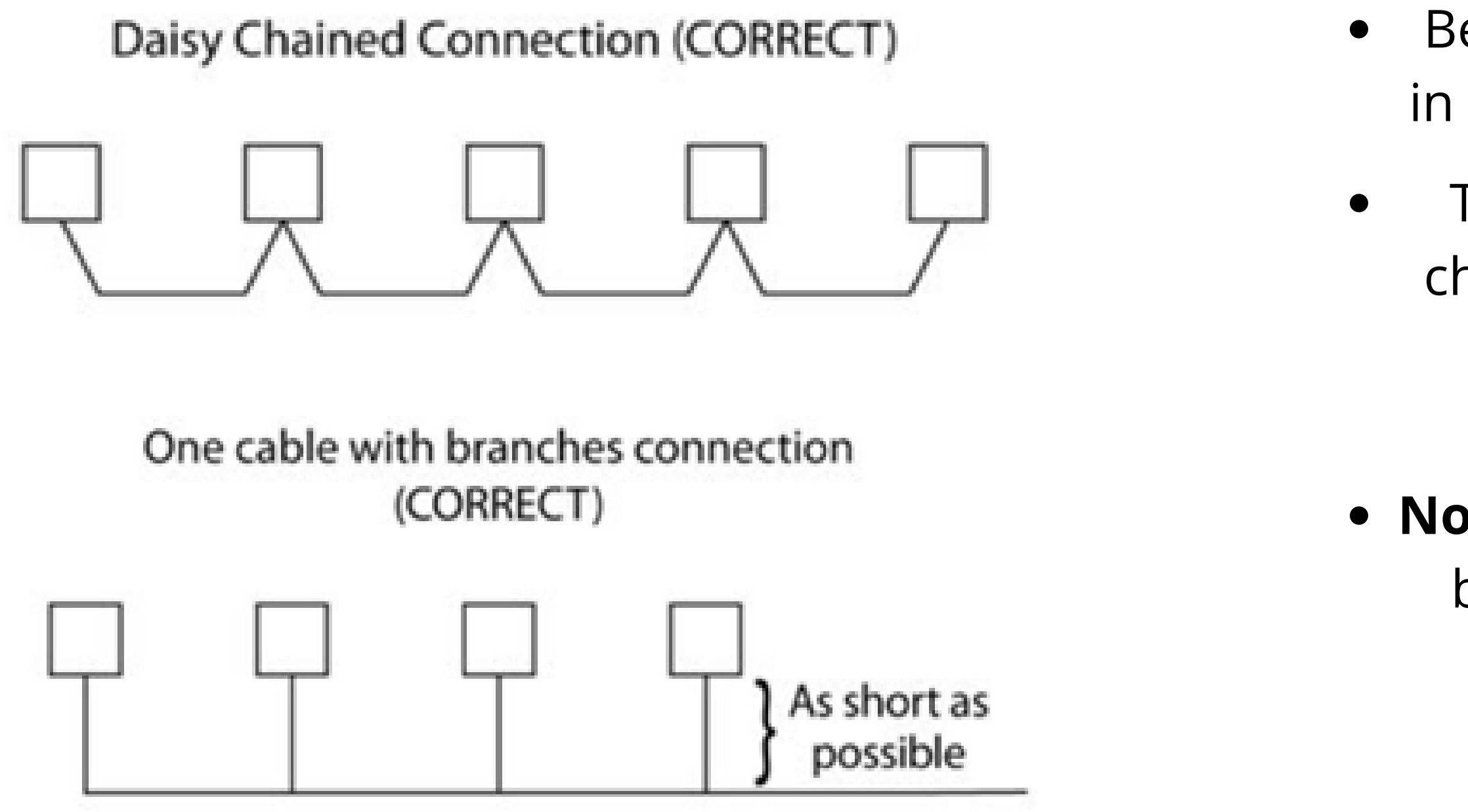

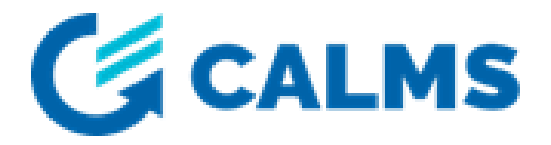

- Best way to connect devices in a Modbus communication
- Termination the last device in the chain must be terminated with a 120 Ohm resistor
- Not recommended, but can be used if the cable is as short as possible

## **Daisy chaining**

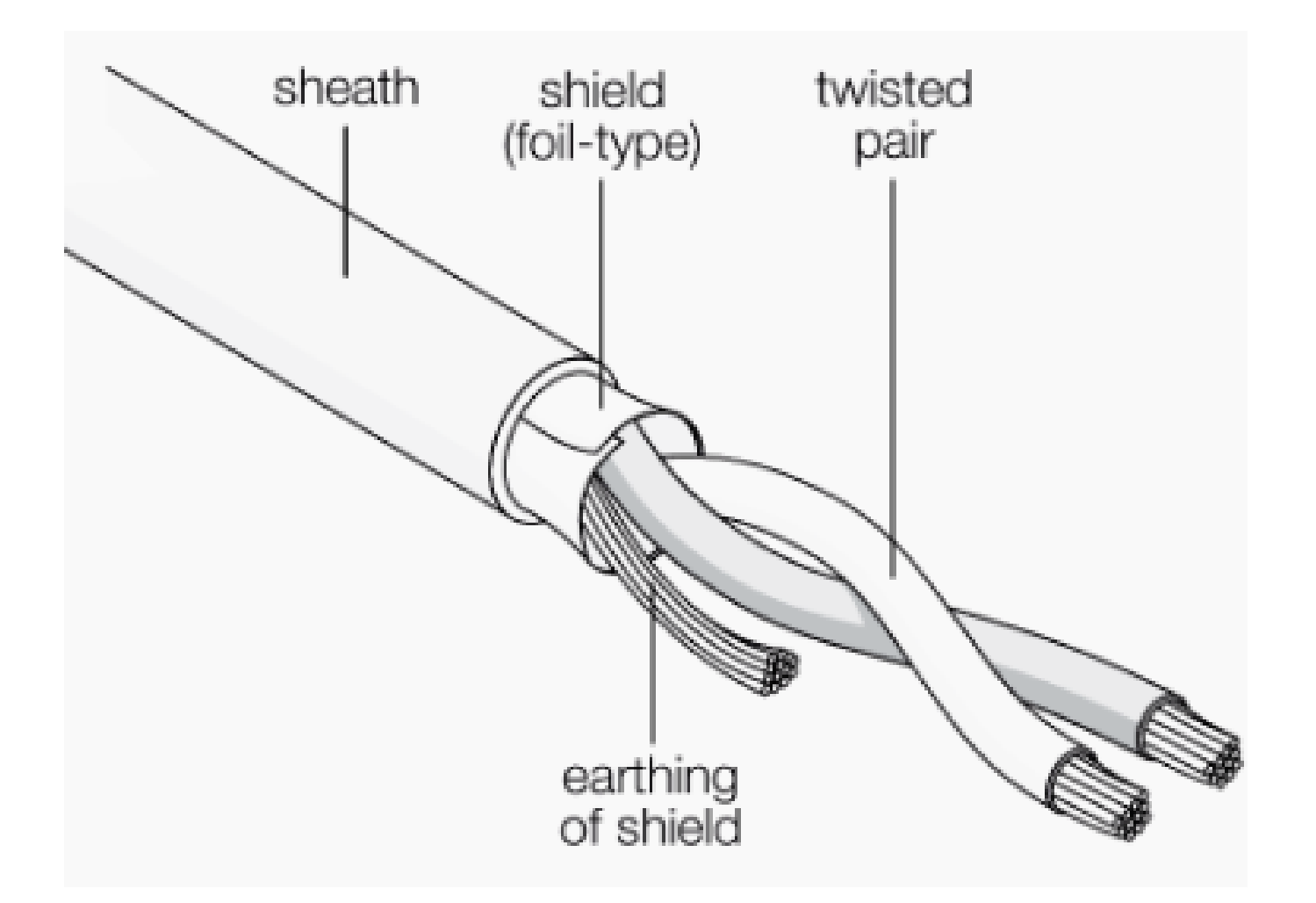

Important notes:

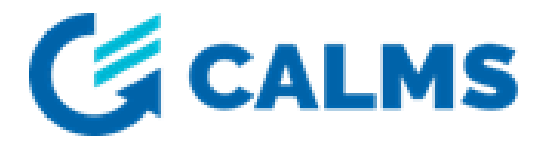

### • We have to **ground** the signal • Use shielded and twisted pair cable • Do not run Modbus wires in the same conduit as main because of interference

## Troubleshoot

If there are problems with the data transmission it is likely:

- 1.A grounding problem (data is transmitted by electricity so it needs a return path to function)
- 2. Wiring problem (usually swapping the **Data+** and **Data-** wires solves the problem)
- 3. Incorrect shielding (each shield must be grounded on one side only)

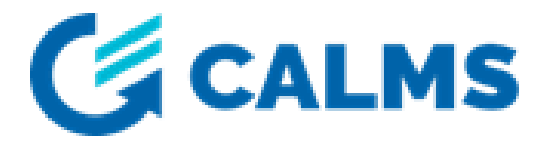

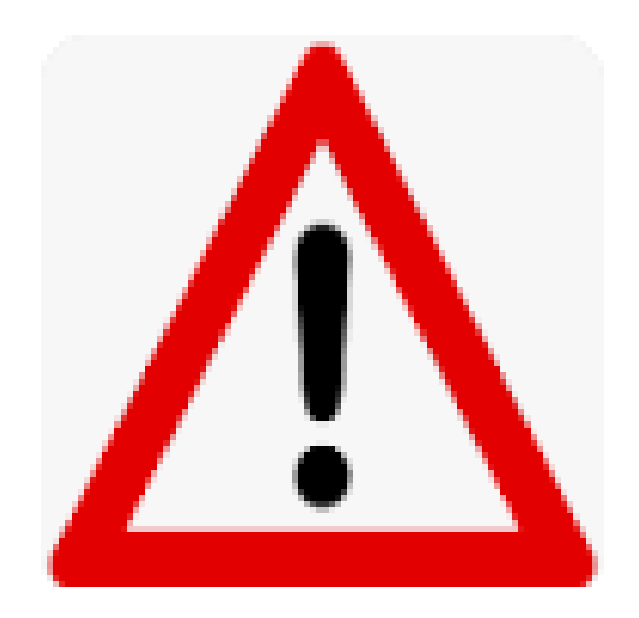